# What is Degree Works?

Degree Works is an online degree auditing tool which enables students and their advisors to review and monitor academic progress leading to graduation. It organizes academic coursework into blocks to help easily identify courses and requirements that you have completed and what requirements are still remaining to complete your degree.

# What is a Degree Works Audit?

A Degree Works audit is an online version of a requirements check sheet. It provides a review of past, current and planned coursework as well as information about completed and outstanding degree requirements.

# How to Read a Degree Works Audit

Audits are organized by blocks. The blocks display the requirements needed for a specific degree, major, minor, etc. These blocks will help you see what is needed in order to satisfy the requirements within each area.

## Legend

The legend, as shown below, contains all of the unique symbols that are important to help you interpret your Degree Works audit.

| L | egend        |                                         |                     |                                        |
|---|--------------|-----------------------------------------|---------------------|----------------------------------------|
| C | 🖌 Complete   | Complete except for classes in-progress | (TR) Transfer Class | * Prerequisite or Corequisite Required |
| C | Not Complete | Searly complete - see advisor           | @ Any course number |                                        |

### Complete-

This symbol will appear next to all requirements that have been completed within the audit. The row will be highlighted light yellow and will display the course(s) that fulfilled the requirement along with the grade and the semester in which the course was taken.

#### Not Complete-

This symbol will appear next to all requirements that have not yet been completed within the audit. The row will be highlighted light pink and will display the course(s) that can be used to complete the requirement.

#### Complete except for classes in-progress-

This symbol will appear next to courses that are currently in progress and any blocks which will be completed after a course in progress has been successfully fulfilled. The row will be highlighted light blue and an "IP" will be displayed in the grade section.

#### Nearly Complete-

This symbol means that special attention is needed and you should consult with your advisor. There are a few instances in particular that will get flagged by a double tilde such as, if all of the requirements in a block have been completed, however, the minimum GPA requirement has not been met.

#### @ Any course number

This symbol acts as a wildcard. It may be used after a subject code (e.g. HIST @) which means any course within that subject. It can also be used by itself (@ @) which means any subject – any course number.

#### (TR) Transfer Class

This symbol indicates a course that was accepted in transfer. The school where the course was transferred in from and the original title of the course will display.

#### \*

The \* symbol may appear next to a course indicating that there is a prerequisite or co-requisite required for that course. If you click on the course the prerequisite or co-requisite will be listed.

## **Block Headers**

Block headers will contain a title for each individual block area. Just like the individual requirements within each block, the block header will contain a symbol stating the status of all the requirements within the block (see Legend above).

#### <u>Student Information Block</u>

The Student Information Block is the first section of the audit and contains all of the key elements of your student record such as Classification, Overall GPA, Degree, Major and Minor. It also is a quick reference to verify if there are any registration holds on your record.

| Student View as of 02/23/2015 | at 11:49             |                      |                       |
|-------------------------------|----------------------|----------------------|-----------------------|
| Student                       | Falcon, Freddie      | Level                | Undergraduate         |
| ID                            | ٥                    | Degree               | Bachelor of Science   |
| Class Level                   | Freshman             | Major                | Psychological Science |
| Advisor                       | Adams, Christopher M | Concentration        |                       |
| Athlete                       | No                   | Minor                |                       |
| Transfer Credit Earned        | 0                    | Commuter or Resident | Resident              |
| Alternate PIN                 | See Advisor          | Petition to Graduate | No                    |
| Overall GPA                   | 3.18                 | Registration Holds   | None                  |
| Campus                        | Undergraduate Day    | Advanced LAS Option  | None                  |

#### <u>Degree Block</u>

This is the main block which serves as a summary of all blocks within the audit and lists each group of requirements that

you will need to satisfy in order to complete your degree. This main block will not have the "Complete" degree. Until all of the other blocks have been completed.

The top right corner of this block will display the total number of credits required to graduate, total number of credits you have applied towards graduation, current overall GPA and your catalog year.

| Bachelor of Science                                                                  |               | Catalog Year: 2023-2024 Credits Required: 120.00                                                                                                    |
|--------------------------------------------------------------------------------------|---------------|----------------------------------------------------------------------------------------------------|
|                                                                                      |               | GPA: 5.70 Creats Applied: 12.00                                                                                                    |
| Minimum 120 B5 Degree Applicable Credits                                             | Still Needed: | The Bachelor of Science degree requires a MUNUM of 120 degree applicable credits, as well as the completion of all additional graduation requirements indicated in this advising worksheet. You<br>currently have COMPLETED OR HAVE IN PROGRESS 12 credits and need a MUNUM of 108 additorial credits. Multiple major changes over time, dual majors, concentrations, minors, developmental<br>dases, non-applicable transfer courses and other factors in your academic history may require that you complete more than the MUNUM 120 credits. |
| Residency - Minimum 30 Credits at Fitchburg State University                         | Still Needed: | You currently have 6 credits taken at FSU, you still need 24 more.                                                                                                    |
| 🔽 Ignore This Block                                                                  |               |                                                                                                    |
| See Foundation: The Foundations For Lifelong Learning Requirement                    | Still Needed: | See Foundation: Foundations for Lifelong Learning section                                                                                                    |
| See Exploration: The Critical & Creative Thinking across the Disciplines Requirement | Still Needed: | See Exploration:Critical/Creative Thinking Across Disc section                                                                                                    |
| See Integration: Advancing & Applying Liberal Arts & Sciences Learning Requirement   | Still Needed: | See Integration: Advancing & Applying LAS Learning section                                                                                                    |
| See Major Gen Ed-BSAD Requirements                                                   | Still Needed: | See Major Gen Ed Requirements - BSAD section                                                                                                    |
| See Major Requirements                                                               | Still Needed: | See Business Administration Major section                                                                                                    |
|                                                                                      |               |                                                                                                    |

#### General Education Blocks

The General Education Blocks list the Gen Ed program requirements. The blocks consist of the follow areas: Foundation, Exploration, and Integration. These blocks will track what Gen Ed requirements are completed, in progress or are still needed.

| Foundation: Foundations for Lifelong Learning                                                      |                                                                                               |
|----------------------------------------------------------------------------------------------------|-----------------------------------------------------------------------------------------------|
| Foundation: Foundations for Lifelong Learning                                                      |                                                                                               |
| Reading and Information Literacy: First Year Experience Course (Any Course With The RIL Attribute) | Still Needed: 1 Class in @ @ with Attribute RIL                                               |
| ☑ Writing: Writing I (Any Course With The W Attribute)                                             | ENGL 1100 Writing I   Satisfied by ENGL 1100 - Freshman Comp I - Mount Wachusett Cmty College |
| Uriting and Information Literacy (Any Course With The WIL Attribute)                               | Still Needed: 3.00 Credits in @ @ with Attribute WIL                                          |
| One Quantitative Reasoning Course (Any Course With The QR Attribute)                               | Still Needed: 3.00 Credits in @ @ with Attribute QR                                           |
| Uorld Language, Speaking/Listening Course (Any Course With The WS Attribute)                       | Still Needed: 3.00 Credits in @ @ with Attribute WS                                           |
| Exploration:Critical/Creative Thinking Across Disc                                                 |                                                                                               |
| Exploration: Critical and Creative Thinking Across The Disciplines                                 |                                                                                               |
| Civic Learning (Any Course With The CV Attribute)                                                  | Still Needed: 3.00 Credits in @ @ with Attribute CV                                           |
| The Diverse Perspectives Requirement is met by your Major                                          |                                                                                               |
| The Ethical Reasoning Requirement is met by your Major                                             |                                                                                               |
| □ Fine Arts Expression & Analysis (Any Course With The FA Attribute)                               | Still Needed: 3.00 Credits in @ @ with Attribute FA                                           |
| Historical Inquiry & Analysis (Any Course With The HI Attribute)                                   | Still Needed: 3.00 Credits in @ @ with Attribute HI                                           |
| Literary Inquiry & Analysis (Any Course With The LI Attribute)                                     | Still Needed: 3.00 Credits in @ @ with Attribute LI                                           |
| Personal Wellness (Any Course With The PW Attribute)                                               | Still Needed: 3.00 Credits in @ @ with Attribute PW                                           |
| Procedural & Logical Thinking (Any Course With The PL Attribute)                                   | Still Needed: 3.00 Credits in @ @ with Attribute PL                                           |
| Scientific Inquiry & Analysis (Any Course With The SI Attribute)                                   | Still Needed: 3.00 Credits in @ @ with Attribute SI                                           |
| Integration: Advancing & Applying LAS Learning                                                     |                                                                                               |
| Integration: Advancing and Applying Liberal Arts & Sciences Learning                               |                                                                                               |
| 3 Credits of Integrative High Impact Practice (IHIP)                                               | Still Needed: 3.00 Credits in @ @ with Attribute IHIP                                         |
| 6 Credits of Integrating and Applying Learning (AIA) (3 of the 6 credits are met by your Major)    | Still Needed: 3.00 Credits in @ @ with Attribute AIA                                          |

### Major Gen Ed Block

The Major Gen Ed Block lists any specific Gen Ed courses that your major requires as part of its curriculum. These courses, while required by your major, can also be used to meet Gen Ed requirements.

| Major Gen Ed Requirements - BSAD                                   |               |                                           |
|--------------------------------------------------------------------|---------------|-------------------------------------------|
| These courses can be reused and are not computed in your major GPA |               |                                           |
| Business Statistics                                                | Still Needed: | 3.00 Credits in MATH 1800*                |
| Macro-Economics                                                    | ECON 1100     | Macro-Economics                           |
| Micro-Economics                                                    | Still Needed: | 3.00 Credits in ECON 1200*                |
| Speech Course                                                      | Still Needed: | 3.00 Credits in SPCH 1000 or 1100 or 1600 |

#### Major Block

This block tracks the major requirements for your degree and indicates what courses are completed, in progress or are still needed.

| Sychological Science Major                                                               |                          |                                                                                                    |               |              | GPA: 3.35                     |
|------------------------------------------------------------------------------------------|--------------------------|----------------------------------------------------------------------------------------------------|---------------|--------------|-------------------------------|
| 41 Minimum Credits Required                                                              | Still Needed:            | You have completed or have in progress 9 credits - a minimum of 32 additional credits                                                         | are required. |              |                               |
| Residency - Minimum 21 Credits at Fitchburg State University                             | Still Needed:            | You currently have 6, you still need 15 more.                                                                                                 |               |              |                               |
| 🗹 Minimum 2.0 Major GPA Requirement                                                      |                          |                                                                                                    |               |              |                               |
| PSYCHOLOGICAL SCIENCE CORE REQUIREMENTS                                                  |                          |                                                                                                    |               |              |                               |
| Maximum of 6 credits allowed in each course: PSY 4800, PSY 4810, 4820, 4900, 4950, 4960. |                          |                                                                                                    |               |              |                               |
| Research Design and Analysis I                                                           | Still Needed:            | 4 Credits in PSY 2000*                                                                                                    |               |              |                               |
| Research Design and Analysis II                                                          | Still Needed:            | 4 Credits in PSY 2100*                                                                                                    |               |              |                               |
| Experimental Psychology                                                                  | Still Needed:            | 3 Credits in PSY 3410*                                                                                                    |               |              |                               |
| History and Systems of Psychology                                                        | Still Needed:            | 3 Credits in PSY 3480*                                                                                                    |               |              |                               |
| Abnormal Psychology or Developmental Psychopathology                                     | Still Needed:            | 3 Credits in PSY 2350* or 2840*                                                                                                    |               |              |                               |
| Cognition or Psychology of Learning                                                      | Still Needed:            | 3 Credits in PSY 3550* or 3500*                                                                                                    |               |              |                               |
| Cognitive Neuroscience or Biological Psychology                                          | PSY 3420<br>Satisfied by | Biological Psychology<br>PSY250 - Biological Bases of Behavior - Univ Mass Dartmouth                                                          | TR            | 3            | Spring 2015                   |
| Psychology of Personality or Social Psychology                                           | Still Needed:            | 3 Credits in PSY 2300* or 2500*                                                                                                    |               |              |                               |
| 🗹 Developmental                                                                          | PSY 2230                 | Adolescent Psychology                                                                                                    | 3.0           | 3            | Spring 2010                   |
|                                                                                          | PSY 2645                 | Psychology of Human Resources                                                                                                    | 3.7           | 3            | Spring 2010                   |
| Select 12 Credits from the Following                                                     | Still Needed:            | 9 Credits in PSY 2230* or 2370* or 2450* or 2610* or 2660* or 2665* or 2680* or 4200* or 4800 or 4803 or 4810 or 4820 or 4900 or 4950 or 4960 | 2700* or 281  | 10* or 2820* | or 2830* or 2950* or 3530* or |

#### Free Electives

The Free Electives block lists any course(s) that are not used to satisfy specific course requirements on the Degree Works audit. These courses count towards your GPA and the minimum 120 college level credits that are required to qualify for graduation.

| Free Elective | Free Electives                 |     |     |             | Classes Applied: 7 |
|---------------|--------------------------------|-----|-----|-------------|--------------------|
| CJ 2651       | Ethics in Criminal Justice     | 3.0 | 3   | Spring 2012 |                    |
| CI 3333       | Crime in the Media             | REG | (3) | Spring 2015 |                    |
| HMSV 1100     | Introduction to Human Services | 3.5 | 3   | Fall 2012   |                    |
| MUSC 2300     | Choral Arts                    | 4.0 | 1   | Fall 2014   |                    |
| PSY 2140      | Intro Cognitive Neuroscience   | 3.3 | 3   | Fall 2013   |                    |
| P5Y 2300      | Psychology of Personality      | 2.3 | 3   | Fall 2012   |                    |
| SPCH 1000     | Intro to Speech Communication  | REG | (3) | Spring 2015 |                    |

#### <u>Courses Not Used</u>

This block lists any courses that you have withdrawn from, did not successfully pass or courses that were taken more than once, but were not repeatable for credit.

| Courses Not | Used                         |   | Credits | Applied: 0 | Classes Applied: 1 |
|-------------|------------------------------|---|---------|------------|--------------------|
| EXSS 2060   | Exer, Nutrit & Heart Disease | W | 0       | Fall 2014  |                    |
|             |                              |   |         |            |                    |

#### <u>In-progress</u>

The In-progress block lists all of the courses a student is currently registered for, but not yet completed.

| In-progress |                              |     |   | Credits Applied: 15 | Classes Applied: 5 |
|-------------|------------------------------|-----|---|---------------------|--------------------|
| ENGL 1200   | Writing II                   | REG | 3 | Spring 2015         |                    |
| HIST 1100   | World Civilizations II       | REG | 3 | Spring 2015         |                    |
| MATH 0200N  | Basic Math II Non STEM Track | REG | 3 | Spring 2015         |                    |
| MUSC 1000   | Art of Music                 | REG | 3 | Spring 2015         |                    |
| MUSC 2210   | COTA: Medieval Thru Baroque  | REG | 3 | Spring 2015         |                    |

#### Other Blocks

There are a number of other blocks that may appear on your Degree Works audit depending on your individual program of study. For example, these areas can include an academic minor or foreign language requirement.

## **Tabs and Features**

There are four main tabs that appear at the top of your Degree Works audit: Worksheets, Planner, Notes and GPA Calculator. Within each of these tabs, there are specific features that are designed to help guide you on the road to graduation.

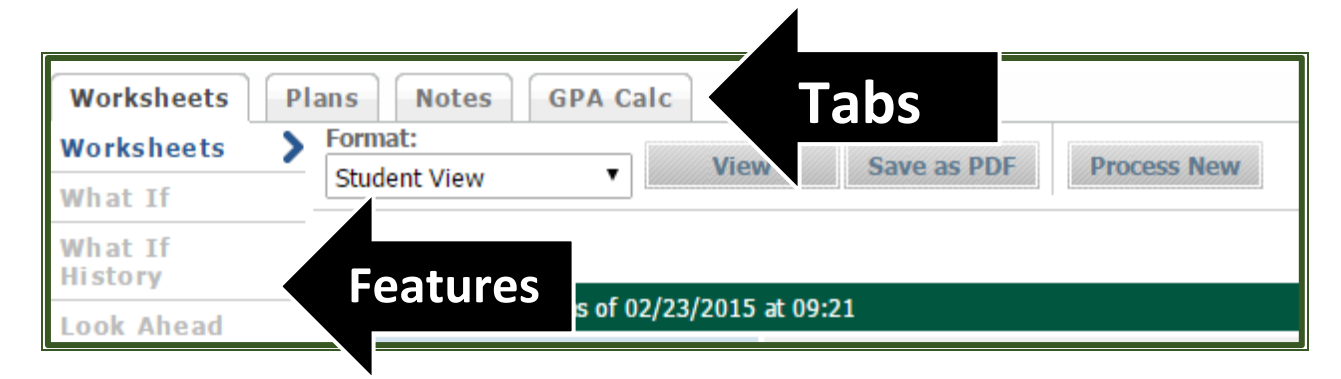

# **Worksheets**

Worksheets is the tab for your Degree Works audit. This tab includes the "What If", "What If History" and "Look Ahead" features.

| Worksheets         | Plans Notes  | GPA Calc                |             |             |
|--------------------|--------------|-------------------------|-------------|-------------|
| Worksheets         | > Format:    | View                    | Save as PDF | Drocess New |
| What If            | Student View | • •                     | Surcastor   | Trocess new |
| What If<br>History |              |                         |             |             |
| Look Ahead         | Student View | as of 02/23/2015 at 09: | :21         |             |

## • What If

The "What If" feature allows you to see how far along you would be in your academic career if you were to change your major or add a minor.

- Select the "What If" function located on the left side of the audit screen under the "Worksheets" tab.
- Use the drop down menus to select the catalog year, program, major and concentration (if applicable) that you'd like to change to or the minor you would like to add. *If you are considering changing your major, you need to select the current catalog year.*
- The "Choose Your Future Classes" block located at the bottom is an option that allows you to enter course(s) that you anticipate to take, however have not yet registered for, to see where they would populate on your audit.
- $\circ$   $\;$  Once done, select the "Process What-If" button located above.
- This will remove the requirement blocks for your current major and apply the requirement block for the major you're considering or add the requirement block for the minor. This is not a permanent change. Once you go back to your Worksheet, the original requirement blocks will show up in your audit. If you would like to formally change your major or add a minor, please complete a Change of Major/Minor form and submit the approved paperwork to the Registrar's Office.

## What If History

The "What If History" feature will allow you to view previously run "What If" evaluations.

- Select the "What If History" function located on the left side of the audit screen under the "Worksheets" tab.
- Under "Historic Report", use the drop down menu to select your previous evaluations which are sorted by date and time.
- $\circ$   $\;$  Once done, select the "View" button located at the top.

## Look Ahead

The "Look Ahead" feature will allow you to see an audit showing courses for which you plan to register in future terms.

- Select the "Look Ahead" function located on the left side of the audit screen under the "Worksheets" tab.
- Use the form to enter the subject and course number of each anticipated course.
- o Once you have created your list of courses, click the "Process New" button.
- Please be aware of the following when utilizing the "Look Ahead" feature:
  - The classes entered are not considered in the GPA calculation that appears on the audit report.
  - The requirements on which your classes are placed may not be the actual requirements where they will end up when you actual complete the class and receive a grade.
  - Classes you enter that are not valid will not be applied to any requirements and will end up in the "Not Degree Applicable" section of the audit.

# <u>Notes</u>

This tab is only available to faculty.

# <u>GPA</u>

The GPA Calculator tab is a convenient way to track and plan for your GPA, especially if your department has a minimum GPA requirement. This tab includes the "Graduation Calculator", "Term Calculator" and "Advice Calculator" features.

| Worksheets               | Plans | Notes | GPA Calc |  |
|--------------------------|-------|-------|----------|--|
| Graduation<br>Calculator | >     |       |          |  |
| Term<br>Calculator       |       |       |          |  |
| Advice<br>Calculator     |       |       |          |  |

#### • Graduation Calculator

The "Graduation Calculator" feature will give you the GPA you need to average in your remaining courses in order to graduate with your desired GPA.

Please see below for the step by step instructions:

- 1. Check the upper right hand corner of your degree block for credits required and credits applied. To find the number of credits remaining subtract the number of credits being applied from the number required, excluding from both all Satisfactory/Unsatisfactory courses.
- 2. Fill in the number of credits you have remaining in the "Credits Required" space and put the number of credits required for your degree in the "Credits Required" space.
- 3. Fill in your desired GPA and click calculate.

|                 |                                                                                         |                          | Challen Views, Vo. 12015, Cr |
|-----------------|-----------------------------------------------------------------------------------------|--------------------------|------------------------------|
| ice             |                                                                                         |                          | Step 1                       |
| Step 2          | Current GPA<br>Credits Remaining<br><u>Credits Required</u><br>Desired GPA<br>Calculate | 3.18<br>33<br>120<br>3.5 | Step 3                       |
|                 | Current GPA<br>Credits Remaining<br>Credits Required<br>Desired GPA                     |                          | 3.18<br>33<br>120<br>3.3     |
| You need to ave | rage a 3.61 over your final 33 Credits to graduat                                       | e with your desired GPA. |                              |
|                 | Recalcu                                                                                 | late                     |                              |

#### <u>Term Calculator</u>

The "Term Calculator" feature allows you to project your possible semester GPA based on course information that you self-enter.

Please see below for step by step instructions:

- 1. The calculator will list the courses marked In Progress from your audit. If any of the courses listed are inaccurate, you can add or delete them by typing directly into the boxes. If entering the courses yourself, be sure to check that the number of credits listed is correct for each course because that is a crucial component in calculating your GPA.
- 2. Select the grade from the drop down menu that you anticipate receiving for each course.
- 3. Click "Calculate".

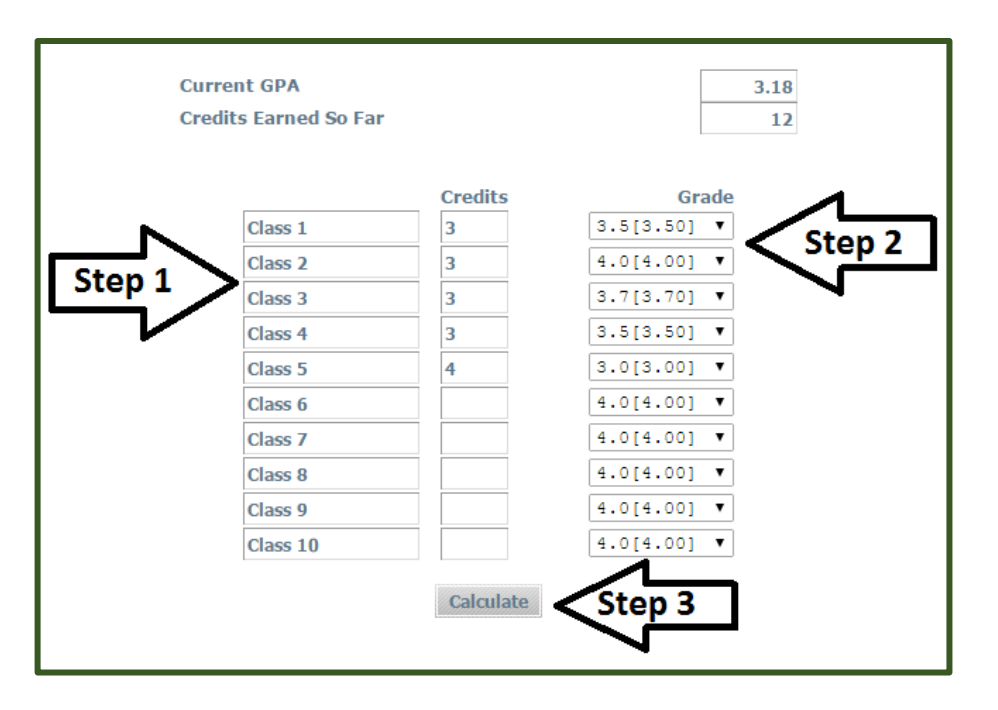

| Current GPA<br>Credits Earned So Far |         |         |     | 3.18<br>12 |                |                                           |      |
|--------------------------------------|---------|---------|-----|------------|----------------|-------------------------------------------|------|
|                                      | Class   | Credits |     | Grade      | Calculated GPA |                                           | 3.36 |
|                                      | Class 1 | 3       | 3.5 | 3.50       |                | By achieving the grades listed here, your |      |
|                                      | Class 2 | 3       | 4.0 | 4.00       |                | GPA at the end of the term will be 3.36   |      |
|                                      | Class 3 | 3       | 3.7 | 3.70       |                | Recalculate                               |      |
|                                      | Class 4 | 3       | 3.5 | 3.50       |                |                                           |      |
|                                      | Class 5 | 4       | 3.0 | 3.00       |                |                                           |      |

#### Advice Calculator

The "Advice Calculator" feature allows you to confirm how many additional credits and grades would be required in order to achieve your desired GPA.

Please see below for step by step instructions:

- 1. Your current overall GPA and number of credits earned will automatically populate.
- 2. Enter the GPA that you would like to have.
- 3. Click "Calculate".

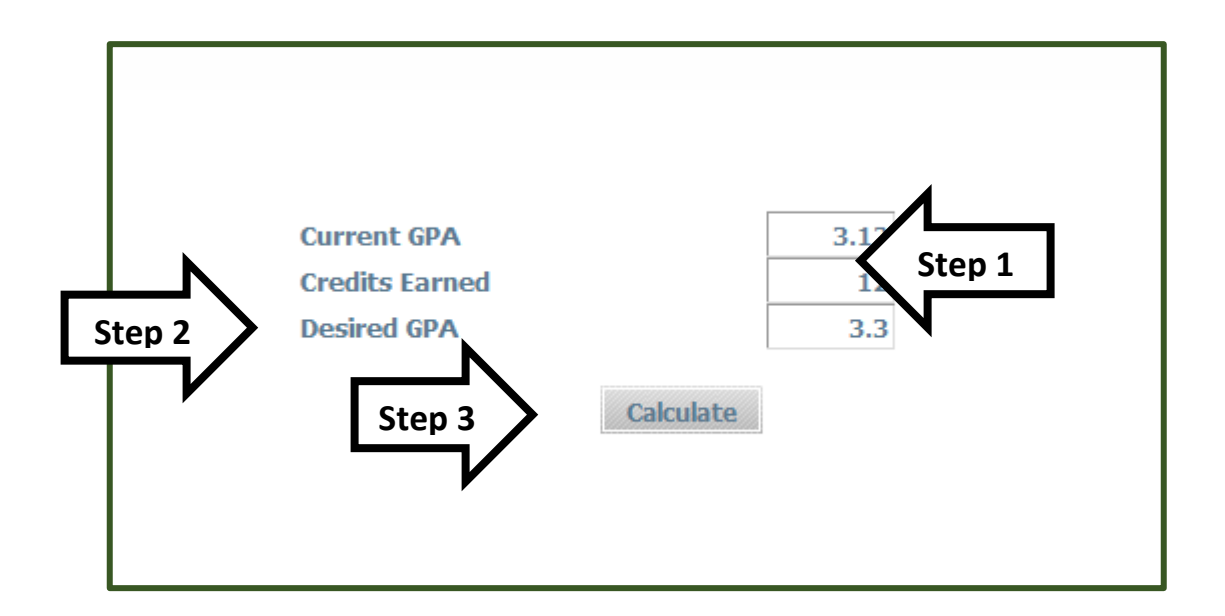

|                                                                                       | Current GPA<br>Credits Earned<br>Desired GPA | 3.12<br>12<br>3.3 |  |  |  |  |  |
|---------------------------------------------------------------------------------------|----------------------------------------------|-------------------|--|--|--|--|--|
| To achieve your desired GPA, you need one of the following:                           |                                              |                   |  |  |  |  |  |
| 4 Credits at 4.00 ( 4.0 ) grade average                                               |                                              |                   |  |  |  |  |  |
| 6 Credits at 3.70 ( 3.7 ) grade average                                               |                                              |                   |  |  |  |  |  |
| 11 Credits at 3.50 ( 3.5 ) grade average                                              |                                              |                   |  |  |  |  |  |
| Note: Results that would require you to take more than 150 Credits have been omitted. |                                              |                   |  |  |  |  |  |
|                                                                                       | Recalculate                                  |                   |  |  |  |  |  |